## Régler l'horloge à l'heure locale lors de vos voyages

Réglez l'heure et la date à l'heure locale en sélectionnant votre destination de voyage via "REGLAGE ZONE" de "REGLER L'HEURE". Restaurez les réglages relatifs à la région dès votre retour.

## Remarque : -

Pour sélectionner/déplacer le curseur vers le haut/la gauche ou vers le bas/ la droite, appuyez sur la touche UP/< ou DOWN/>.

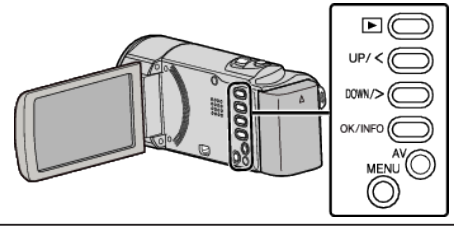

1 Appuyez sur MENU.

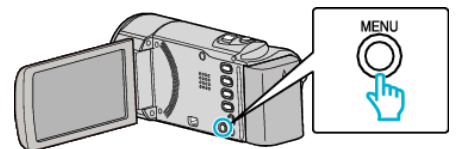

2 Sélectionnez "REGLER L'HEURE", puis appuyez sur OK.

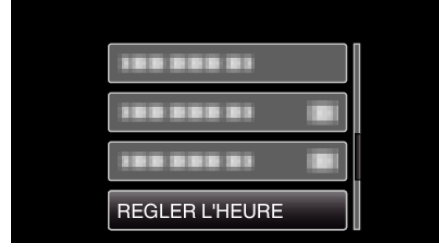

- Appuyez sur UP/< ou DOWN/> pour déplacer le curseur.
- Pour annuler et revenir à l'écran précédent, appuyez sur MENU.
- 3 Sélectionnez "REGLAGE ZONE", puis appuyez sur OK.

| REGLER L'HEURE |              |
|----------------|--------------|
|                |              |
|                | REGLAGE ZONE |
|                |              |

- Appuyez sur UP/< ou DOWN/> pour déplacer le curseur.
- Pour annuler et revenir à l'écran précédent, appuyez sur MENU.
- 4 Appuyez sur UP/< ou DOWN/> pour sélectionner la zone dans laquelle vous voyagez et appuyez sur OK.

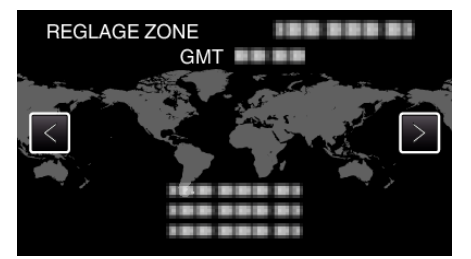

- Le nom de la ville et le décalage horaire s'affichent.
- Pour annuler et revenir à l'écran précédent, appuyez sur MENU.

## Remarque : -

• Les paramètres "REGLAGE ZONE" changent l'heure de l'horloge de façon à tenir compte du fuseau horaire.

Une fois de retour dans votre pays, resélectionnez la région initialement définie pour restaurer les réglages initiaux de l'horloge.